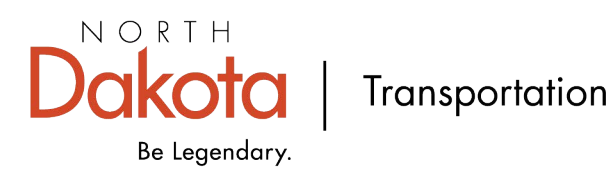

This link, <u>Flex Funding Awarded (arcgis.com</u>), will take you to an interactive map of the projects selected for funding from the Flexible Transportation Fund.

The map will open with the legend, which shows the bridge and road projects that were selected within the 25% Set Aside and the Partner Allocation. To view either the Partner Allocation or the Set Aside projects on their own, click on "Layers" on the left side of the map.

| æ   | Legend ×                           |  |
|-----|------------------------------------|--|
| *   | Partner Allocated - Bridge Awarded |  |
| Ħ   |                                    |  |
|     | Set Aside - Bridge Awarded         |  |
| 600 |                                    |  |

Clicking on the eye next to any layer listed will toggle between the layer being on or off.

| La | yers                                                                                                    |         | ×     |    |
|----|----------------------------------------------------------------------------------------------------|---------|-------|----|
|    | Get started<br>You can explore maps, add layers, and more without<br>signing in. To save your work, sign in before creating your<br>map.<br>Learn more about Map Viewer | 3       | ×     |    |
| (  | λ Search layers                                                                                                    |         |       | 1  |
|    | Partner Allocated - Bridge Awarded                                                                                                    | ۲       |       | 8  |
|    | Set Aside - Bridge Awarded                                                                                                    | rtner A | lloca | te |
|    | Partner Allocated - Road Awarded                                                                                                    |         |       |    |
|    | Set Aside - Road Awarded                                                                                                    |         |       | v  |
|    | State Highways                                                                                                    | Ø       |       |    |

| < >                           | 📃 1 of 2                      |                               |
|-------------------------------|-------------------------------|-------------------------------|
| 90052                         | Ē ^ ×                         | High                          |
| D Zoom to                     |                               |                               |
| OBJECTID                      | 12                            | 102nd St-NW 52 102nd St-NW 52 |
| ID_Number                     | 90052                         |                               |
| LPA_TYPE                      | County                        | Lignite                       |
| LPA_NAME                      | Burke                         |                               |
| Total_Project_Cost            | \$6,547,728.00                |                               |
| Flex_Funds_Awarded            | \$595,247.85                  |                               |
| Phased_Funded                 | Preliminary Engineering       |                               |
| Work_Type                     | HMA Paving                    |                               |
| Set_Aside                     | No                            | Burke                         |
| Partner_Allocated             | Yes                           |                               |
| CreationDate                  | 4/3/2024, 8:31 AM             |                               |
| Creator                       | sweiand@nd.gov_nddot          |                               |
| EditDate                      | 4/3/2024, 8:31 AM             |                               |
| Editor                        | sweiand@nd.gov_nddot          |                               |
| Shape_Length                  | 29156.536800                  |                               |
| Last edited by sweiand@nd.gov | r_nddot on 4/3/2024, 8:31 AM. |                               |

Clicking on a project will open up an attribute table with some additional information about the project.